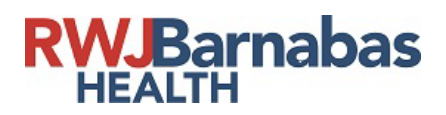

## Setting Up Your RWJBH Account to Access Epic

#### Step by Step Guide

# Step 1. Resetting Your RWJBH Account Password

Please use your internet browser to go to <a href="https://reset.rwjbh.org">https://reset.rwjbh.org</a>

Click on "click here to Reset Your Password"

| RW.Barnabas<br>HEALTH                                                                                                    |
|----------------------------------------------------------------------------------------------------|
| Welcome to the RWJBarnabas Health Self-Service Password Reset (SSPR) Portal                                                                                                    |
| Click Here to Reset Your Password                                                                                                    |
| To improve the password reset experience, RWJBarnabas Health has enhanced the self-service password reset (SSPR) system to make it seamless, quick, and easy by remembering only one password for all the applications listed below<br>(only applies if you have access) without having to call the Enterprise Service Desk. |
| Network password (used for logging into your computer, Citrix, VPN, and any applications that uses your network password)                                                                                                    |
| The Bridge                                                                                                    |
| PeopleSoft HCM (ESS and MSS)                                                                                                    |
| PeopleSoft FSCM (Financials and Supply Chain)                                                                                                    |
| Please click on a heading below for additional information:                                                                                                    |
| For all RW3BH Employees (PeopleSoft HR/Payroll)                                                                                                    |
| For Non-Employees (External Vendors, Physicians, Office Staff, etc.)                                                                                                    |
| FAQ's                                                                                                    |
| Need Help?                                                                                                    |
| Click Here to Reset Your Password                                                                                                    |

©2024 RWJBarnabas Health

Enter your username (RWJBH account credentials) then click continue.

|    | RWJBarnabas<br>HEALTH                                                                                          |
|----|----------------------------------------------------------------------------------------------------|
| To | reset your password, let's start with your<br>ername.                                                          |
| 0  | <b>RWJBH Employees:</b> enter your 6 digit<br>Peoplesoft Employee ID # as your User<br>Name in the below field |
|    | CSH Employee OR Non-Employees: Enter<br>your SBHCS Network User Name                                           |
| Us | ername                                                                                                    |
|    | Username                                                                                                    |
|    | Continue                                                                                                    |

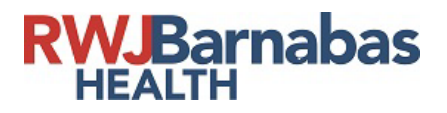

Select either the "Send code as text" or "Send code as voice message" to receive your check in.

NOTE: Verify the last 3 digits are correct for your cell phone number. If the cell phone number listed is wrong go back to step 1 and verify you entered your RWJBH username correctly. If you are still not able to verify your identity, please contact the service desk at 855-453-1950.

| Tha<br>is re<br>with | nks, <b>TEST</b> To make sure the right person<br>setting your password, we always check in<br>you. Choose a method: |
|----------------------|----------------------------------------------------------------------------------------------------|
|                      | Answer security questions                                                                                            |
|                      | Send code as text alternate phone                                                                                    |
|                      | Send code as voice message alternate phone                                                                           |
| 0                    | Send code as text (xxxxxxxx70)                                                                                       |
| 0                    | Send code as voice message (x000000070)                                                                              |
|                      | Send an email alternate email                                                                                        |
| 0                    | Send an email work email                                                                                             |
| 0                    | Authenticate via Duo                                                                                                 |

\*Choosing "Send code as text"

- a. Will send a 6-digit code to the phone registered in your identity profile. Please note the last 3 digits of your preferred phone(s) are listed.
- b. Please make the appropriate selection and make sure your phone is nearby and turned on.
- c. Once you receive the code, you must enter it in the dialogue box on your screen.

\*Choosing "Send code as voice message"

- a. You will receive a phone call to the phone registered in your identity profile and will be verbally provided the 6-digit code. Please note the last 3 digits of your preferred phone(s) are listed.
- b. Please make the appropriate selection and make sure your phone is nearby and turned on.
- c. Once you receive the code, you must enter it in the dialogue box on your screen.

Enter code received.

| lease verify you | r identity using:  |   |
|------------------|--------------------|---|
| end code as tex  | t                  |   |
| Code<br>         |                    | ۲ |
|                  | Continue           |   |
| Cho              | ose Another Method |   |

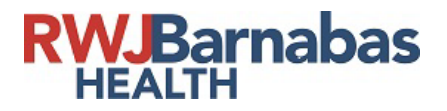

## Enter your "New password".

|                           | time to set your new password.                                                                                                    |
|---------------------------|----------------------------------------------------------------------------------------------------|
| 0                         | Note: ***Please do not use last 10<br>passwords from RWJBH network or<br>systems ***<br>Processing to sync your password can take<br>some time. Please be patient. |
| Ne                        | w password                                                                                                    |
| Coi                       | Ifirm new password                                                                                                    |
| _                         | Ir password must have:                                                                                                    |
| γοι                       |                                                                                                    |
| Yoı<br>⊘                  | At least 12 characters                                                                                                    |
| <b>Υοι</b><br>⊘<br>⊘      | At least 12 characters<br>At least 1 uppercase & 1 lowercase letters                                                                                               |
| <b>701</b><br>9<br>9<br>9 | At least 12 characters<br>At least 1 uppercase & 1 lowercase letters<br>At least 1 numeric character & 1 special                                                   |

After clicking Change password, the processing will begin to complete the change. *Please be patient and do not click on anything while the processing is in progress.* 

| R                                                                  | WJBarnabas<br>HEALTH                                                                                                    |
|--------------------------------------------------------------------|----------------------------------------------------------------------------------------------------|
| Success!<br>will get a<br>this wind<br>you're rea                  | Your password has been updated. You<br>confirmation email in a moment. Close<br>ow and login with new password when<br>ady to sign in. |
| <ul> <li>The ato fo</li> <li>Active</li> <li>The atomic</li> </ul> | applications that you may have access<br>r this password reset include:<br>ve Directory<br>Bridge                                      |
|                                                                    | ***                                                                                                    |
|                                                                    |                                                                                                    |

When the password update is complete, you can close your internet browser and begin using your new password.

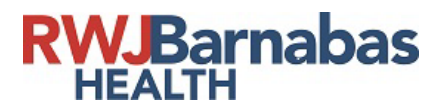

#### Step 2. DUO Enrollment

On your Computer go to RWJBH.Okta.com

• Using your RWJBH access credentials enter your username then click next, then enter your password and click verify.

| Sign In                               |                                       |
|---------------------------------------|---------------------------------------|
| Sign in                               |                                       |
| Username                              | <b>RWJBarnabas</b><br>HEALTH          |
| Next                                  | A                                     |
| Help                                  | ****                                  |
| Current Employees Click Here to Reset |                                       |
| Former Employees Click Here to Reset  | Verify with voir password             |
|                                       |                                       |
|                                       | Password                              |
|                                       | Network Password                      |
|                                       | 0                                     |
|                                       | Verify                                |
|                                       |                                       |
|                                       | Current Employees Click Here to Reset |

• Under Duo Verify click "Set up"

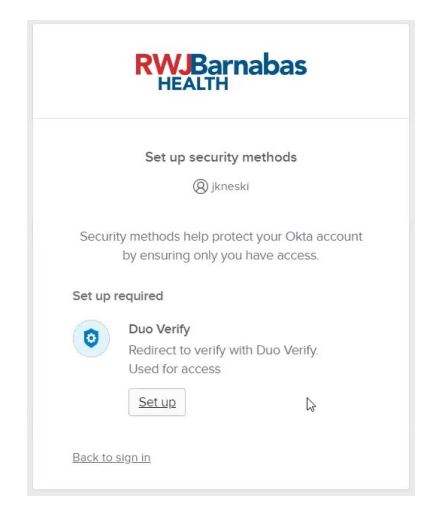

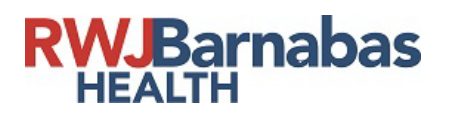

• Click "Other options"

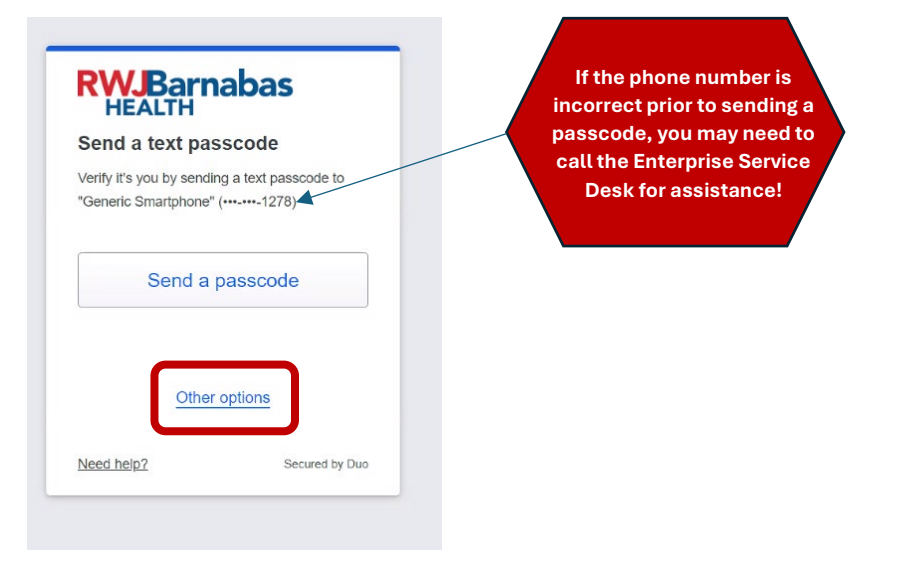

• Register your device

| Back     Other options to log in     Text message passcole     sector 'Unavid Searchine'' (***                                  | <ul> <li>Back</li> <li>Verify your identity before managing devices</li> <li>Tot message passood tent Vener Start Vener (m</li></ul>                                                                                                    | C Back Enter your passcode Verify it's you by entering the passcode sent in a text to "Genere Smartproot" (unren-1278). Passcode Verify Sand a new passcode Enter in the passcode that was texted to you                                                                                                    | You're verified<br>Sending you to the <u>devices page</u> .                                      | Generic Smarphone Est<br>University of the State of the State of the Sta |
|----------------------------------------------------------------------------------------------------|----------------------------------------------------------------------------------------------------|----------------------------------------------------------------------------------------------------|--------------------------------------------------------------------------------------------------|----------------------------------------------------------------------------------------------------|
| Select Duo Mobile     Select Duo Mobile     Select Duo Mobile     Select Duo Mobile     Select Duo Mobile     Select Duo Mobile | Close X Close X Close | Close X Close X C Bar Is th Is th Is | k Close is correct? Yes, it's correct No, I need to change it beig2 Secured by Verify your phone | ×<br>0.00                                                                                                    |

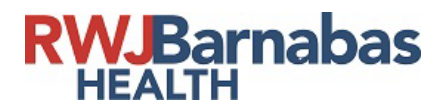

• Grab your phone! Time to Enroll

Download the app on your phone:

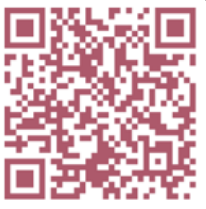

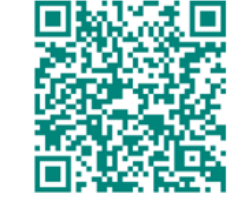

1:29 🔌

Duo Mobile app for iOS

Add Account

Step 2: Enroll:

Duo Mobile app for Android

Close X

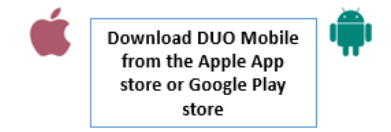

Scan this code in Duo Mobile in the app, select Use QR code to scan.

Your camera will open, scan the barcode on your DESKTOP

# E Add account Q Search Add • Accounts (3) Add • Open the DUO App on your phone and choose Add Select Use QR code

.... 🗢 🗩

Scan the QR code from your computer

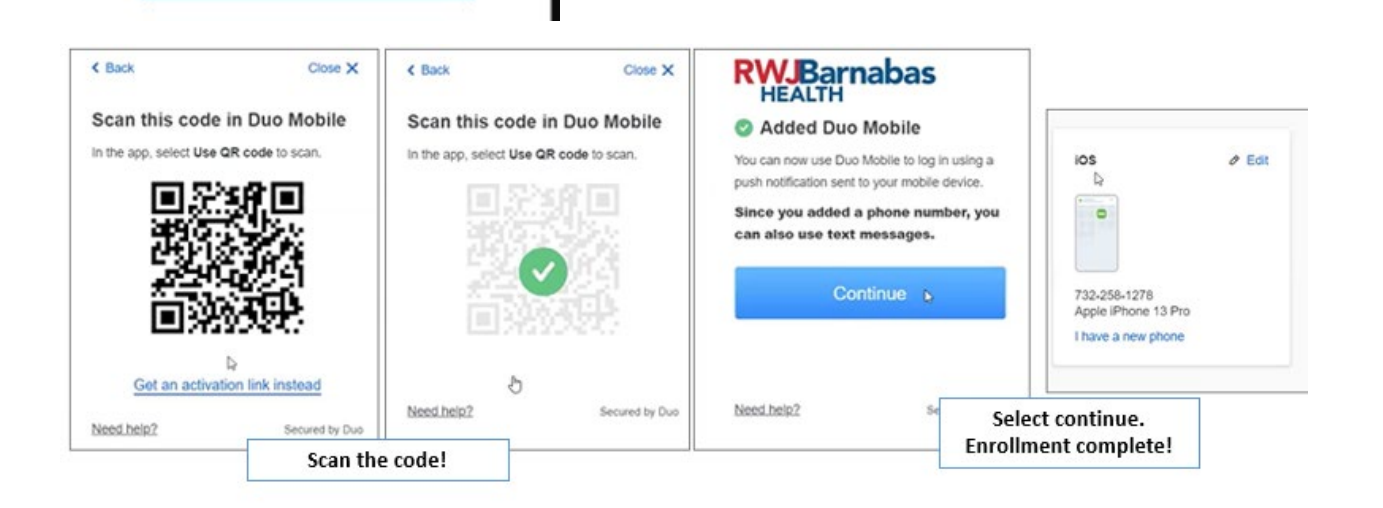

# **RWJBarnabas** HEALTH

#### Step 3. Verify Your RWJBH Access Account is Ready for Epic

Please use your internet browser to go to https://remote.rwjbh.org

|                       | User name<br>Password |            |   |
|-----------------------|-----------------------|------------|---|
| RWJBarnabas<br>HEALTH | Domain                | Select One | Ŷ |
|                       |                       | Log On     |   |
|                       |                       | Log On     |   |

User Name: RWJBH Account Credentials

Password: Use the password you just created when you reset your password

Domain: **SBHCS** 

Click "Log On"

Choose an authentication method using the DUO app on your cellphone.

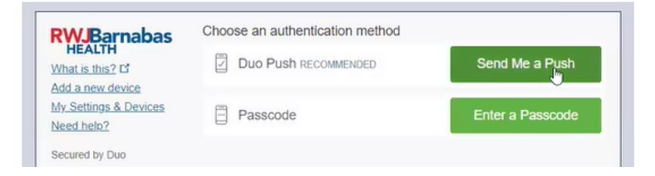

Confirm you can see the Epic "PRD Hyperspace" icon.

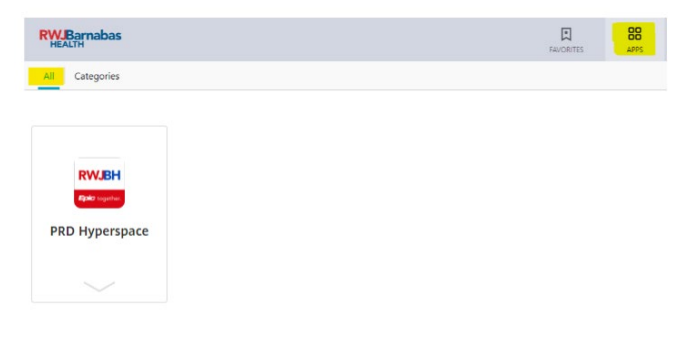

In case you do not initially see the icon click on the small squares at the top right side of the screen and select All.

Should you need additional assistance at any time during the access process please contact the helpdesk at 855-453-1950.